# MANUAL PARA ENVÍO DE DOCUMENTOS CIUDADANOS <u>En en encons</u>

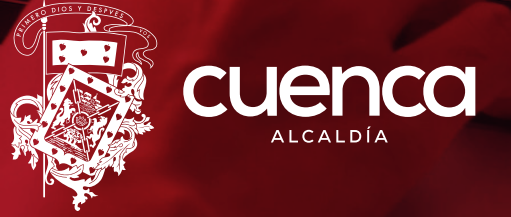

CUENC

GAD MUNICIPAL DE CUENCA ADMINISTRACIÓN 2023 - 2027

#### GENERALIDADES

En el marco del proceso de modernización y digitalización que implementa el Municipio de Cuenca; presentamos a nuestros usuarios el sistema denominado CuencaDOC. Esta herramienta tecnológica permite el envío de documentos a las empresas, direcciones y entes adscritos que conforman la Corporación Municipal.

De esta manera garantizamos que los trámites ciudadanos continúen, incluso, en esta época de emergencia sanitaria.

#### 

El sistema CuencaDOC es el único canal oficial para la gestión documental de los ciudadanos hacia el Municipio y entes adscritos. Para su ingreso vamos a la dirección electrónica: https://dq.cuenca.gob.ec/

## PASOS PARA ENVÍO DE DOCUMENTOS

Los ciudadanos que necesiten enviar documentación tendrán que realizar los siguientes pasos:

### CREAR CUENTA

Para crear una cuenta de usuario en el sistema CuencaDOC envíe desde **su correo personal** los siguientes requisitos al correo: <u>soporteventanillaunica@cuenca.gob.ec</u> o comunicarse con la recepción de documentos de cada institución donde se necesite enviar un trámite.

- Cédula y Certificado de Votación escaneados.
- Fotografía (tipo selfie) con su cédula de identidad bajo su rostro, asegúrese que la información de su cédula de identidad en la foto sea legible.

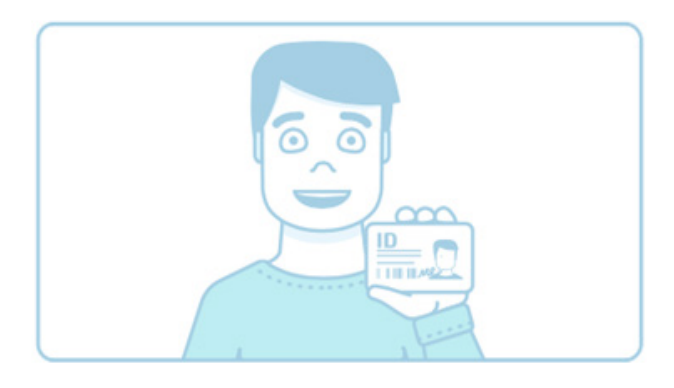

- Número de teléfono personal de contacto y dirección domiciliaria
- En el caso de oferentes debe enviar copia de ruc, y la solicitud debe ser enviada desde el correo registrado en el SOCE de acuerdo a la circular Nro. SERCOP-2020-0013-C; caso contrario será causal de rechazo de la oferta.
- Para más información puede contactarse al conmutador (593-7)4134900/4134901 opción 4.

#### IMPORTANTE

Cabe indicar que si anteriormente ha realizado algún trámite en cualquier dependencia municipal del GAD del Cantón Cuenca, el usuario ya tiene habilitada su cuenta.

En este caso lo que tendrá que hacer es ingresar su clave o contraseña; en caso de no recordarla debe ingresar al sistema Cuenca en Linea (https://enlinea.cuenca.gob.ec/) en la opción "¿Olvidó su contraseña?" Ver figura 1.

 $\star$ Recuerde cambiar su contraseña con periodicidad, evite ser

| Nro. cédula o RUC       |        |
|-------------------------|--------|
| Contraseña              | Ø      |
| Iniciar sesión          |        |
| Registrarse             |        |
| ¿Olvidó su contrase     | ĩa?    |
| ¿Olvidó su correo elect | ónico? |

víctima de un ataque por parte de ciberdelincuentes.

Figura 1.- Recuperar contraseña

#### > ACTIVAR ENVÍO DE DOCUMENTOS

El siguiente paso es activar la opción **"Enviar documentos"** ingresamos al sistema y dirigirnos a la bandeja **"Editar datos personales"** (Ver figura 2) y visualizamos el acuerdo de uso del sistema. Posterior seleccionamos el tipo de certificado que vamos a usar.

# FIRMA ELECTRÓNICA

Si dispone de firma electrónica debe primero realizar las configuraciones que indica el **Anexo** del presente instructivo. En caso de NO disponer de firma electrónica debemos seleccionar **"Sin Certificado**" o seleccionamos el **tipo de certificado electrónico** que tengamos; marcamos la casilla **"Estoy de acuerdo"** con los términos del uso del sistema y pulsamos **"Aceptar"**.

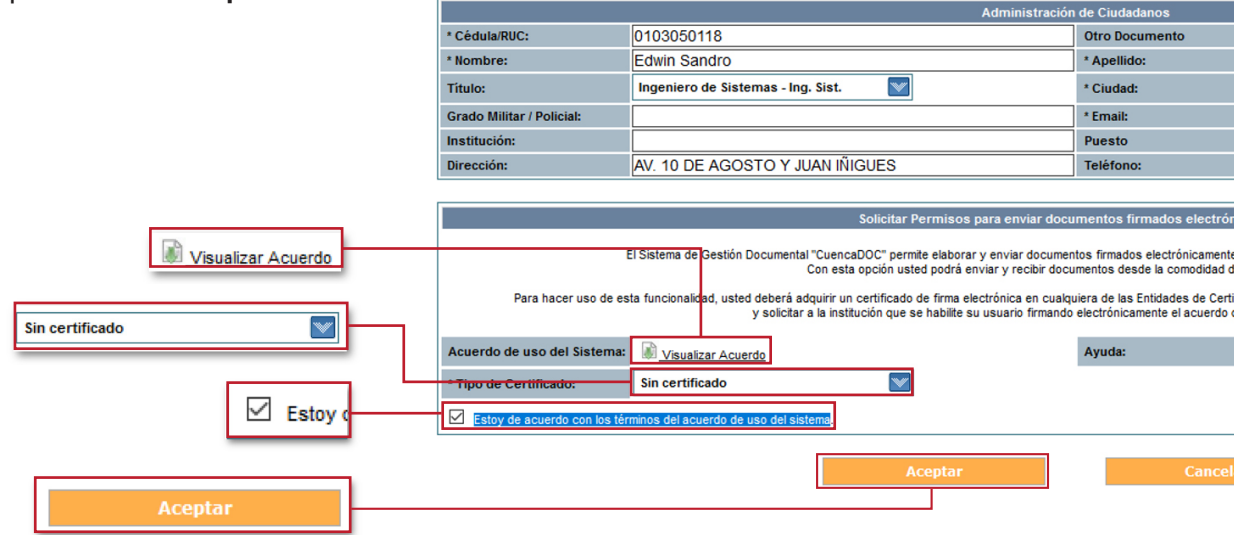

Figura 2.- Activarsistema para enviar documentación

### > ACTIVACIÓN DE CUENTA

Nos aparecen dos mensajes; el primero que pregunta si se está seguro de la acción que estamos por ejecutar y un segundo indicando que se procede a activar su cuenta. Para ejecutar estos cambios, es necesario salir del sistema y volver a ingresar.

Una vez que reingresemos al sistema, nos dirigimos a la bandeja que dice **"NUEVO"**, ubicado en la parte izquierda de la pantalla. (**Ver figura 3**)

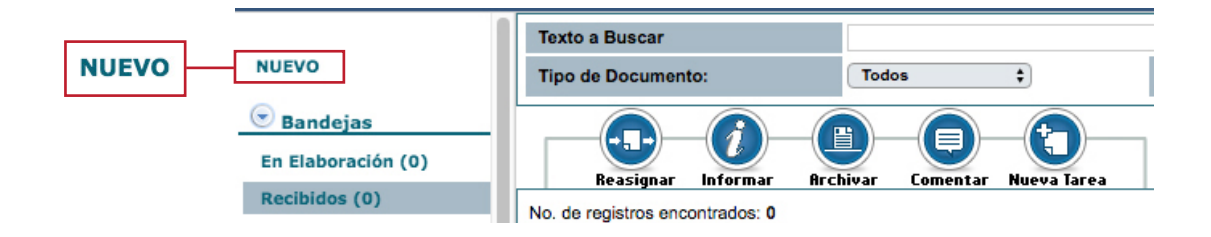

Figura 3.- botón nuevo para crear un nuevo documento

#### DESTINTARIO

Presionamos el botón color tomate que dice Buscar De/Para. Ver figura 4

| NUEVO                                       | TRÁMITE     Crear Nuevo trámite     Asignar este documento a un trámite     Nro. de Trámite - NUT: | Q        |
|---------------------------------------------|----------------------------------------------------------------------------------------------------|----------|
| 💿 Búsquedas y Reportes<br>Búsqueda Avanzada | Buscar De/Para Vista Previa Aceptar                                                                | Cancelar |

Figura 4.- botón que sirve para buscar destinatario

Una vez activada esta ventana en el campo **"Datos usuarios"** colocamos el nombre del funcionario municipal a quien vamos a enviar el documento (En el caso de envió de ofertas buscar al usuario: Recepción de ofertas Gad Municipal) y pulsamos el botón color tomate que dice **"Buscar"**. **(Ver figura 5)**.

|                 | Buscar Destinatarios y Remitentes para el Documento                                                                                                    |        |
|-----------------|----------------------------------------------------------------------------------------------------|--------|
| BUSCAR PERSONA: | Tipo de Usuario:       Servidor Público         Datos Usuario:       Reception de ofertas God Municipal<br>(cédula, nombre, cargo, correo electrónico, institución, área)         Institución:       << To das las instituciones >> | Buscar |
|                 | Recepción de ofertas Gad Municipal (C                                                                                                    | Buscar |

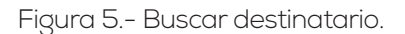

En la misma pantalla pulsamos el botón color gris que dice **"Para"**; (**Ver figura 6**), y pulsamos el botón tomate **"Aceptar"** 

| generative second | 11                           | Buscar                                   | <b>Destinatarios y Remite</b> | ntes para el Docume    | nto                    |              | 100           |       |
|-------------------|------------------------------|------------------------------------------|-------------------------------|------------------------|------------------------|--------------|---------------|-------|
|                   |                              |                                          |                               |                        |                        |              |               |       |
|                   |                              |                                          | RESULTADO DE LA B             | ÚSQUEDA                |                        |              |               |       |
| Tipo Nombre       | es Titulo                    | Puesto                                   | Årea                          | Institución            | Uso                    | Colocar como |               |       |
| (Serv) Juan Pabl  | to Galán Sanchez Ingeniero C | omercial Director General de Compras Púl | bleas DIRECCIÓN DE COMPRA     | S PUBLICAS GAD Municip | al del cantón Cuenca 🐣 | Para         | Con copia     |       |
|                   |                              |                                          |                               |                        |                        |              |               | Para  |
|                   |                              |                                          | DATOS A COLOCAR EN E          | Borrar De              | Borrar Para            | Borrar Copia | Borrar Listas |       |
| -                 | Tipo No                      | mbre                                     | Titulo                        | Puesto                 | Årea                   | Institución  |               |       |
| De:<br>Para:      | (Clu.) Edw                   | n Sandro Morocho Morocho                 |                               | Ingeniero 46           | Ciudadanos             | Q.           |               |       |
|                   |                              |                                          | Aceptar                       |                        |                        |              | Ac            | eptar |

Figura 6.- Seleccionar destinatario.

En la siguiente ventana seleccionamos el tipo del documento. Debe elegir entre la sopciones "Carta Ciudadano" y "Formularios" y posterior señalar el tipo de trámite ciudadano requerido. (Ver figura 7). En el caso de OFERENTES debe seleccionar "Carta Ciudadano" y en tipo de tramite Doc. Compra Públicas, y colocar en el número de referencia como en el asunto el código del proceso a subir.

| Tipo de Documento:    | Carta Ciudadano 🛛 💓                    |  |  |  |  |  |
|-----------------------|----------------------------------------|--|--|--|--|--|
| Nro. Referencia:      |                                        |  |  |  |  |  |
|                       | Trámites ciudadanos 🛛 👻                |  |  |  |  |  |
|                       | Buscar:                                |  |  |  |  |  |
| Tipo de Trâmite:      | << Todos los Tipos de Trámite >>       |  |  |  |  |  |
|                       | Doc. Compras Publicas                  |  |  |  |  |  |
|                       | Trámites ciudadanos                    |  |  |  |  |  |
| Asunto:               | Mostrando 1 a 3 de 3 registros         |  |  |  |  |  |
| Cuerpo del Documento: | < >                                    |  |  |  |  |  |
|                       |                                        |  |  |  |  |  |
| F                     | igura 7 Selección de tipo de documento |  |  |  |  |  |

La opción **"Formularios"** se usa cuando se requiere ingresar un trámite hacia las diferentes direcciones Municipales, por ejm: Plusvalía y Alcabalas, Ingreso a actualización de datos de Predio Rústico, Certificados varios, etc.

#### ASUNTO

A continuación ingresamos el asunto y cuerpo del documento (o datos del Formulario). Hay que considerar que en la sección del **"Cuerpo del documento"** solo se puede colocar el contenido. Datos como destinatario o remitente no son necesarios, porque esta información la adjunta de manera automática el sistema. **(Ver figura 8)**.

| Asunto:                 | Ingresan | nos el asunt | 0                             |          |       |          |          |     |                 |             |   |        |  |
|-------------------------|----------|--------------|-------------------------------|----------|-------|----------|----------|-----|-----------------|-------------|---|--------|--|
| Cuerpo del Documento:   |          |              |                               |          |       |          |          |     |                 |             |   |        |  |
| ← →   & = Ta            | B        | ΙU           | X <sub>2</sub> X <sup>2</sup> | 1        |       | E E      | + = -+ = | ABC | <del>90</del> 4 | <b>k</b> II | Ω | Fuente |  |
| De mi consideración.    |          |              |                               |          |       |          |          |     |                 |             |   |        |  |
| Después de un atento    | o saludo | y desea      | andole é                      | xitos er | sus f | unciones | S        |     |                 |             |   |        |  |
| Sin otro particular, su | scribo.  |              |                               |          |       |          |          |     |                 |             |   |        |  |

Figura 8.- Información necesaria a ser ingresada.

## **CONFIRMACIÓN DE DATOS**

Una vez ingresado el contenido del documento, presionamos el botón **"Aceptar"**, ubicado en la parte superior de la misma pantalla. Realizada esta acción nos permitirá visualizar el documento.

#### ANEXOS

Procedemos a ingresar todos los documentos anexos que deben ser escaneados en baja resolución pero que su inf

ormación sea legible. Para esto nos posesionamos en la pestaña "Anexos". (Ver figura 9).

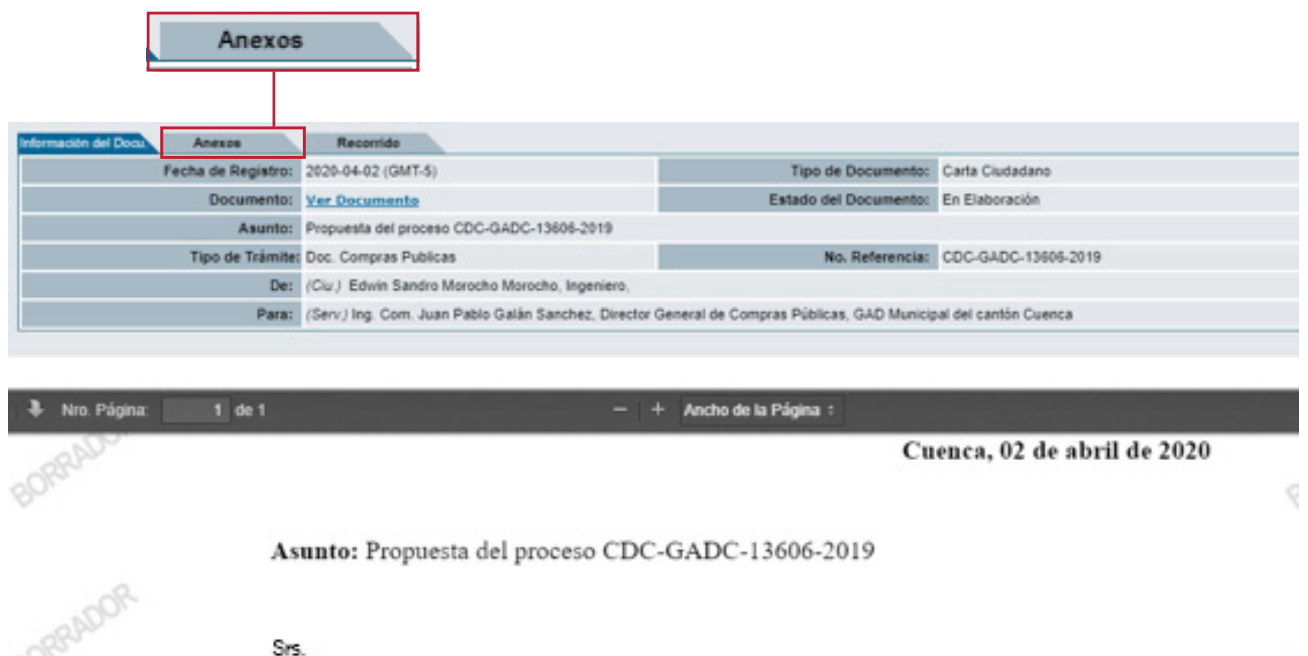

Recepción de ofertas Gad Municipal Servidor Municipal GAD MUNICIPAL DEL CANTÓN CUENCA En su Despacho

Figura 9.- Información de documento y pestaña donde se debe subir los anexos.

## INFORMACIÓN REQUERIDA

Es importante señalar que en la pestaña "Anexos" se deberá subir toda la información necesaria, **cada archivo no debe pesar más de 20 MB**, pero puedes subir varios archivos.

### SUBIR ARCHIVOS

Para subir anexos presione el botón que dice **"Seleccionar Archivo"**, y luego **"Grabar Anexos"**. (Ver figura 10).

| o. Documento: CIUDADANO-CIU-2020-3-TEMP | Usuario actual:                                           | Edwin Sandro Morocho Morocho                                                      | Área                   | actual: Ciudadanos |
|-----------------------------------------|-----------------------------------------------------------|-----------------------------------------------------------------------------------|------------------------|--------------------|
| Datos del Documento                     |                                                           |                                                                                   |                        |                    |
|                                         |                                                           |                                                                                   |                        |                    |
| Información del Docu: Anexos Recorrido  |                                                           |                                                                                   |                        |                    |
| El tipo d                               | e trámite "Trámites ciudadanos" re<br>Cédula de identidad | equiere que se adjunten los siguientes documentos<br>d. * Certificado de votación | K.                     |                    |
| Archivos anexos al documento            |                                                           |                                                                                   |                        |                    |
| El documento no tiene archivos anexos.  |                                                           |                                                                                   |                        |                    |
|                                         | Duede aubir arabiyas as                                   | un tamaño máximo do: 30 MP                                                        |                        |                    |
| Arabius                                 | Puede subir archivos cor                                  | run tamano maximo de: 20 MB                                                       | Tino do Documonto      |                    |
| Archivo                                 | Descripcion                                               |                                                                                   | npo de Documento       |                    |
| Examinar Ningún archivo seleccionado.   |                                                           |                                                                                   | << Seleccione >>       |                    |
|                                         |                                                           |                                                                                   | Cédula de identidad    |                    |
|                                         | Grab                                                      | ar Anexos                                                                         | Certificado de votació | n                  |
|                                         |                                                           |                                                                                   |                        |                    |
|                                         |                                                           |                                                                                   |                        |                    |
|                                         |                                                           |                                                                                   |                        |                    |
| Examinar                                |                                                           | Tipo de Documento                                                                 |                        |                    |
| Examinar                                |                                                           | << Seleccione >>                                                                  |                        |                    |
|                                         |                                                           | ss delectione 22                                                                  |                        |                    |
|                                         |                                                           | << Seleccione >>                                                                  |                        |                    |
|                                         |                                                           | Cédula de identidad                                                               |                        |                    |
|                                         |                                                           | Certificado de votación                                                           |                        |                    |
|                                         |                                                           |                                                                                   |                        |                    |

Figura 10.- Pantalla para subir los anexos, y selección de tipo de archivo. En este caso la cédula de identidad y el certificado de votación.

**RECUERDA.-** Si no ha seleccionado este tipo de documento también lo puede hacer una vez que lo haya subido al sistema dando clic en el lápiz, frente de cada anexo.

#### **FIRMA-ENVÍO**

Una vez que hayas anexado toda la documentación vamos al botón **"Firmar-Enviar"**, ubicado en la parte superior de la pantalla. (**Ver figura 11**).

| Regresar<br>Documento: CIUDADA                                       | Edar Firmar-Enviar Conent<br>NO-C U-2020-3-TEMP          | Usuario actua                                             | I: Edwin Sandro Morocho Morocho                                                         | Área actual: Ciudadanos                  |   |
|----------------------------------------------------------------------|----------------------------------------------------------|-----------------------------------------------------------|-----------------------------------------------------------------------------------------|------------------------------------------|---|
| Información del Docú:<br>Archivos anexos al doc<br>Nombre Archivo:   | Anexos Recorrido<br>El t<br>umento<br>Propuesta.pdf      | Se ha modificado el tipo e<br>ipo de trámite "Doc. Compra | ropuesta.pdf" a "Ningune<br>junten los siguientes docume<br>2020-04-02 10.22.25 (GMT-5) | ntos                                     | 0 |
| Descripción:<br>Medio de<br>Almacenamiento:<br>Información de Firma: | &<br>Electrónico &<br>El archivo no ha sido firmado elec | Usuario:<br>Tipo de Documento<br>trónicamente.            | Edwin Sandro Morocho Morocho<br>Propuesta &                                             | Tamaño: 56.66 Kb<br>Tipo de Anexo: Anexo | 3 |
| Archivo<br>Seleccionar archivo                                       | Ningún archivo seleccionado                              | Puede subir archivos c<br>Descripción                     | on un tamaño máximo de: 5 MB<br>ar Anexos                                               | Tipo de Documento<br><< Seleccione >>    | · |

Figura 11.- Envío de documento.

# **DESCRIPCIÓN**

En la siguiente pantalla si consideras que es necesario colocar alguna descripción la escribes en el link correspondiente; de lo contrario presiona el botón tomate que dice **"Aceptar"**.

#### **FIRMA DE DOCUMENTOS**

Para finalizar recuerde que si tiene firma electrónica debe ponerla en todos los documentos anexos. Para esto se debe dar clic en el **"Candado color verde"**. (**Ver figura 11**). Además debe firmar el documento final, ingresando en la nueva pantalla con la contraseña de la firma electrónica. (**Ver figura 12**).

| Por favor co | necte su token pa | ira comenzar |        |
|--------------|-------------------|--------------|--------|
|              |                   |              |        |
| Contraseña   | •••••             |              | Firmar |

Para utilizar esta funcionalidad requiere de un certificado electrónico.

Figura 12.- ingreso de contraseña de toque de firma electrónica.

En el caso que el ciudadano no disponga de firma electrónica debe imprimir el documento, firmarlo, escanearlo y subirlo como anexo en la pestaña de enviados.

Para esto hará clic en la fecha del documento que acaba de enviar y siga el paso **"Anexos"**, pero en este caso no seleccione ningún tipo de documento.

Este paso es de suma importancia porque es el ÚNICO DOCUMENTO que servirá para dar el correspondiente trámite. (**Ver figura 13**).

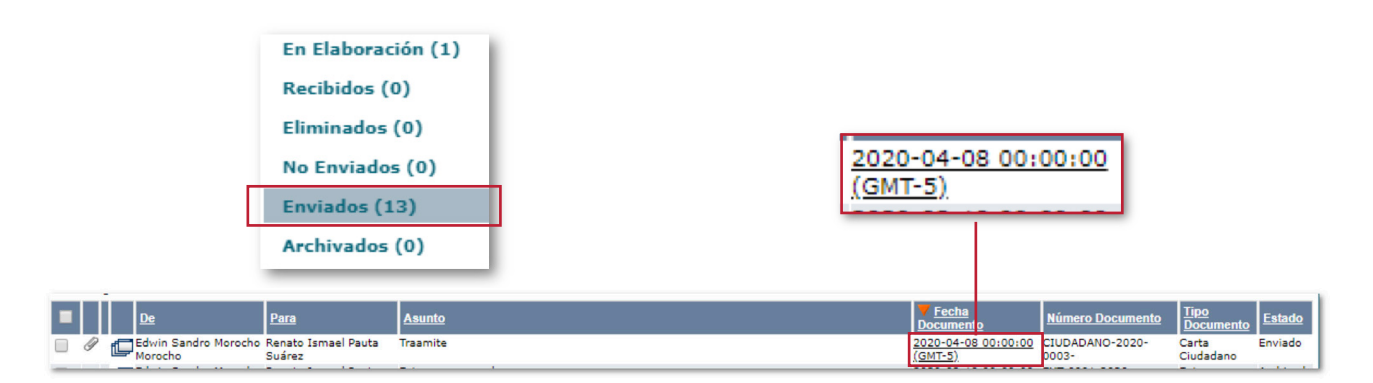

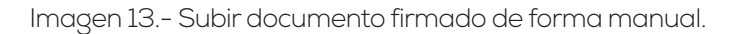

#### **RECORRIDO DE DOCUMENTOS**

Para realizar el seguimiento a la gestión de tu documento enviado, ingresas a la bandeja que dice enviados, das clic en la **"Fecha del Documento"** y te diriges a la pestaña recorrido, de esta forma podrás ver todas las acciones que se realicen sobre tu trámite. (**Figuras 13 y 14**)

| Bandejas                            | No. Documento: CIUDADANO-2020-0002-            |                                | Usuario acti                              | ual: Oscar Luis Vele Gu       | allpa                           |
|-------------------------------------|------------------------------------------------|--------------------------------|-------------------------------------------|-------------------------------|---------------------------------|
| En Elaboración (0)<br>Recibidos (1) | Información del Docu. Anexos                   | Recorrido                      |                                           |                               |                                 |
| Eliminados (0)                      | Usuario Actual del Documento:                  | Oscar Luis Vele Guallpa        |                                           | Área actual:                  |                                 |
| No Enviados (0)                     | Acciones realizadas en el Documento.           |                                |                                           |                               |                                 |
| Archivados (0)                      | Área                                           | Fecha Hora                     | Acción                                    | De                            | Para                            |
| Administración                      | UNIDAD DE DESCENTRALIZACIÓN DE<br>COMPETENCIAS | 2020-04-09 16:43:02<br>(GMT-5) | Responder                                 | Renato Ismael Pauta<br>Suárez |                                 |
| Cambiar Contraseña                  | UNIDAD DE DESCENTRALIZACIÓN DE<br>COMPETENCIAS | 2020-04-08 14:51:25<br>(GMT-5) | Envio de Respuesta Firmada<br>Manualmente | Renato Ismael Pauta<br>Suárez | Oscar Luis Vele Gualip          |
|                                     | UNIDAD DE DESCENTRALIZACIÓN DE<br>COMPETENCIAS | 2020-04-08 14:50:42<br>(GMT-5) | Responder                                 | Renato Ismael Pauta<br>Suárez |                                 |
|                                     | Ciudadanos                                     | 2020-04-08 14:36:59<br>(GMT-5) | Adjuntar Archivo                          | Oscar Luis Vele Guallpa       |                                 |
|                                     | Ciudadanos                                     | 2020-04-08 14:35:58<br>(GMT-5) | Incluir Documento en Trámite              | Oscar Luis Vele Guallpa       |                                 |
|                                     | Ciudadanos                                     | 2020-04-08 14:35:58<br>(GMT-5) | Registro                                  | Oscar Luis Vele Guallpa       | Edwin Sandro Morocho<br>Morocho |
|                                     | Cludadanos                                     | 2020-04-08 14:35:58<br>(GMT-5) | Firmar y Enviar                           | Oscar Luis Vele Guallpa       |                                 |
|                                     | Ciudadanos                                     | 2020-04-08 14:35:33<br>(GMT-5) | Registro                                  | Oscar Luis Vele Guallpa       |                                 |

Imagen 14.- Recorrido de Documentos.

### **APUNTES:**

Todos los documentos deberán ser firmados electrónicamente. Aquellos ciudadanos que no posean firma electrónica deberán firmar el documento de forma manual y anexarlo al sistema.

Por situaciones que puedan generar posteriores responsabilidades de orden legal y que requieran contener firma de responsabilidad, se deberá presentar la documentación original.

### ANEXO

#### CONFIGURACIÓN DE FIRMA ELECTRÓNICA

# **INTRODUCCIÓN**

En este manual se detallan los requisitos previos y los pasos para configurar la firma electrónica.

### REQUISITOS

- Instalar la última versión, es este caso la última publicada es la Java versión 8 Update 261.
- https://www.java.com/es/download/help/download\_options.xml
- Revisar que la arquitectura del navegador y el Java sean compatibles entre sí. Ejemplo: Navegador de 32 bits y Java de 32 bits.
- En caso de tener su firma electrónica en TOKEN, descargar los drivers respectivos: https://www.eci.bce.ec/centro-de-descargas

https://www.securitydata.net.ec/ayuda-security-data-ecuador/

En el caso del Concejo de la Judicatura, el dispositivo criptográfico inteligente dispone de una aplicación que firma en estándares CADES (binario), PADES (PDF) y XADES (XML) e instala los drivers del Token en su computador, esta función se encuentra en el menú "Modo compatibilidad"

Nota: En caso de presentarse el mensaje **"Se necesita un plugin para mostrar el** contenido", tal como se muestra en la imagen 1 se debe seleccionar la opción **"Instalar** manualmente el plugin Flash" en la siguiente dirección:

https://support.mozilla.org/es/kb/instalar-el-plugin-de-flash-para-visualizar-videos

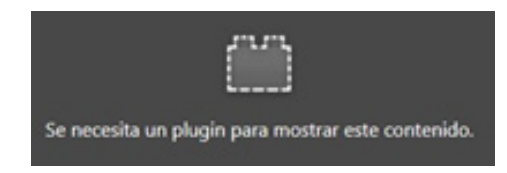

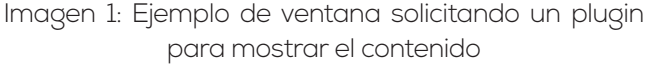

### > PASOS PARA CONFIGURAR LA FIRMA ELECTRÓNICA

Ingresar al panel de control de java según sistema operativo como se indica a continuación.

#### **USUARIOS WINDOWS**

Ir al botón inicio y digitar Configurar Java, como muestra la imagen 2.

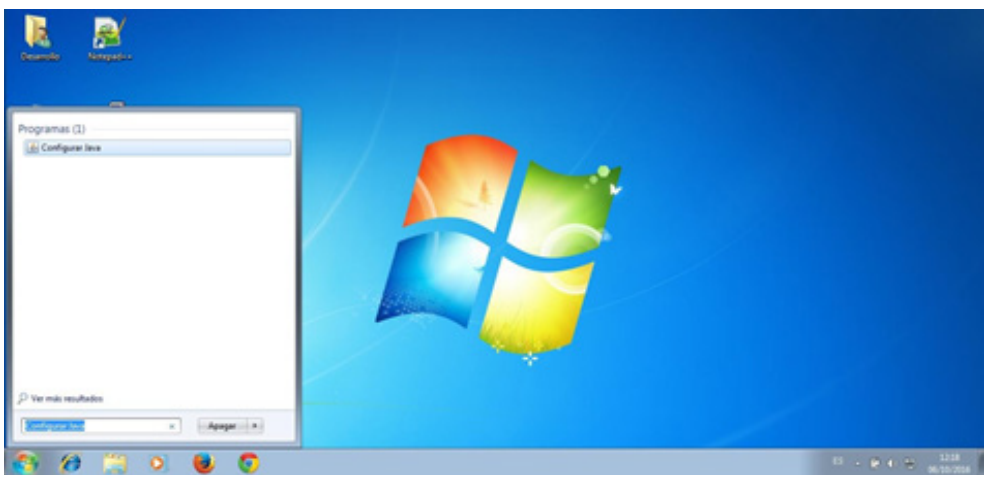

Imagen 2: Ejemplo para ingresar al panel para configurar Java en Windows

### **USUARIOS LINUX**

Ir al botón inicio y digitar control panel, como lo muestra la imagen 3.

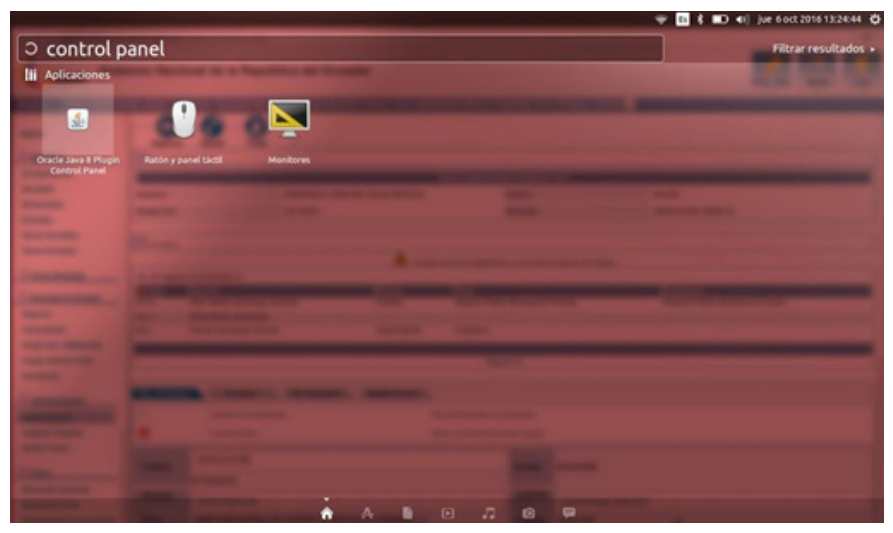

Imagen 3: Ejemplo para ingresar al panel para Configurar Java en Linux

#### **USUARIOS MAC OS**

Dar clic en el botón inicio y luego en System Preferences o Preferencias del Sistema, como muestra la imagen 4.

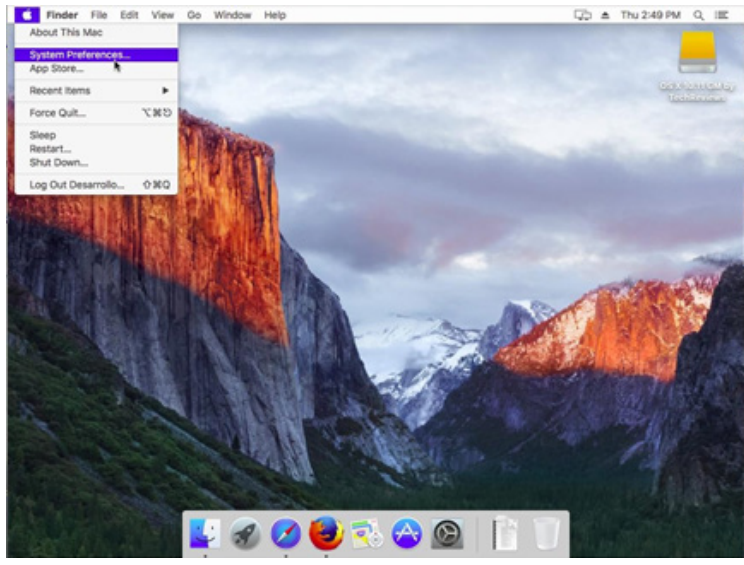

Imagen 4: Ejemplo para ingresar al panel para configurar Java en Mac OS

En la parte superior derecha de la ventana, digitar **java** y presionar la tecla Enter, como muestra la imagen 5

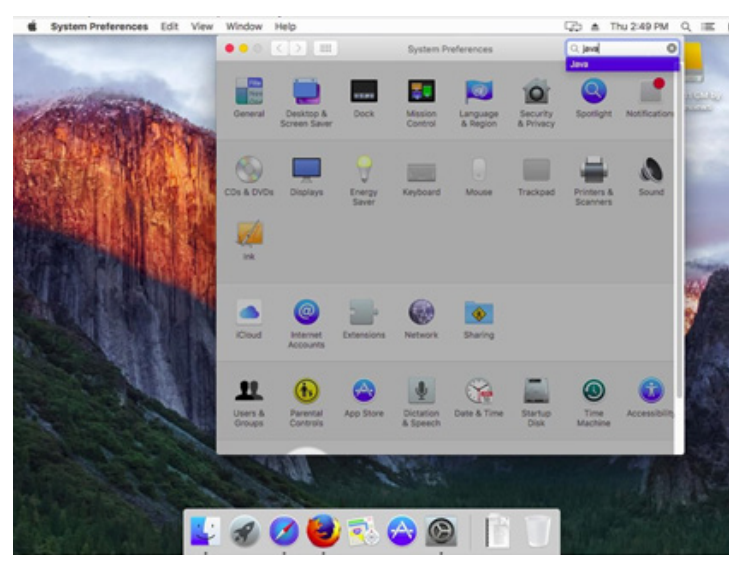

Imagen 5: Ejemplo para ingresar seleccionar Java en Mac OS

#### **CONFIGURAR EL PANEL DE CONTROL**

Hacer clic en la pestaña Seguridad, verificar que estén activas las opciones "Activar el contenido Java en el explorador", en la sección "Nivel de seguridad de las aplicaciones que no están en la lista de excepción de sitios" seleccionar siempre el nivel de seguridad más bajo, como muestra la imagen 6

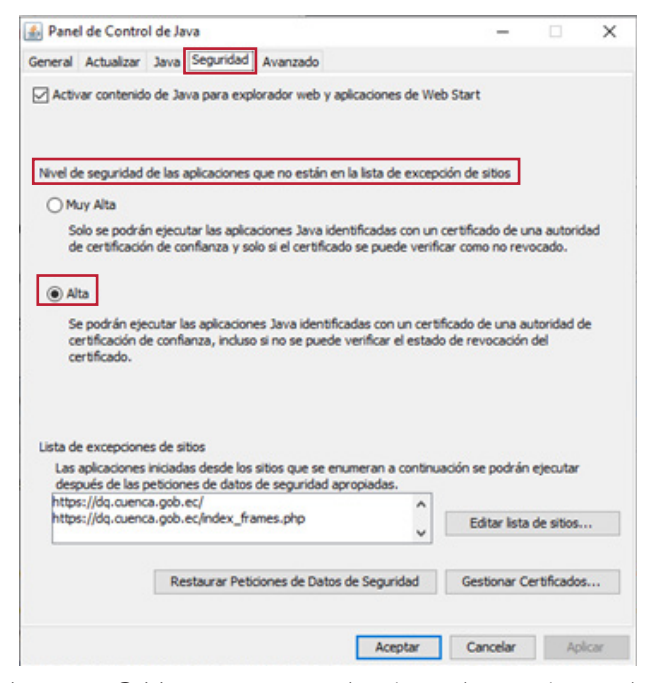

Imagen 6: Ventana para seleccionar las opciones de seguridad en el panel de control de Java

#### **EDITAR LISTA DE SITIOS**

Hacer clic en Editar lista de sitios, como muestra la imagen 7.

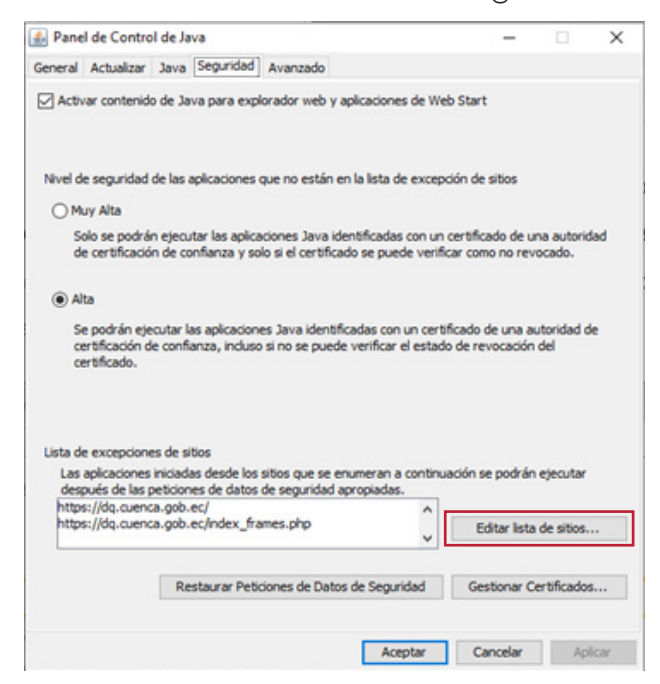

Imagen 7: Ventana para ingresar listas de sitios

Añadir las siguientes direcciones como muestra en la imagen 8.

```
https://dq.cuenca.gob.ec/
https://dq.cuenca.gob.ec/index_frames.php
```

| ۵ 🛃            | ista de excepciones de sitios X                                                                                                    |
|----------------|----------------------------------------------------------------------------------------------------|
| Las i<br>las p | aplicaciones iniciadas desde los sitios que se enumeran a continuación se podrán ejecutar después de<br>veticiones de datos de seguridad apropiadas. |
|                | Ubicación                                                                                                    |
|                | https://dq.cuenca.gob.ec/                                                                                                    |
|                | https://dq.cuenca.gob.ec/index_frames.php                                                                                                    |
|                |                                                                                                    |
| 9              | Los protocolos FILE o HTTP se consideran un riesgo para la seguridad.<br>Se recomienda el uso de sitios HTTPS si están disponibles.                  |
|                | Aceptar Cancelar                                                                                                    |

Imagen 8: Editar lista de excepciones de sitios

#### SOPORTE

Si presenta inconvenientes al momento de configurar firma electrónica, puede comunicarse con (593-7) 4134900 / 4134901 opción 4. O envíenos un correo electrónico a soporteventanillaunica@cuenca.gob.ec